## **Creare cont SmartPortal**

<u>SmartPortal</u> este platforma online dedicată studenților și cadrelor didactice care înlocuiește platforma online <u>Solaris</u>.

Pentru crearea conturilor, viitorii utilizatori trebuie să parcurgă pașii:

- 1. Accesează https://smartportal.umfcd.ro/;
- 2. Accesează butonul Să începem;
- 3. Accesează butonul Înregistrare;
- Completează Câmpul utilizator cu adresa de email instituțională;
- Completează Câmpul E-mail cu adresa de email instituțională;
- Completează Câmpurile pentru Parolă și Confirmare Parolă (alegerea utilizatorului);
- 7. Accesează butonul Înregistrare;
- După înregistrare utilizatorul va primi pe adresa instituțională un email cu un textul de mai jos, unde își va activa contul solicitat.

| ≶ smartums                                                                                                    |
|----------------------------------------------------------------------------------------------------|
| Înregistrare în sistem                                                                                                    |
| Contul poate fi creat doar pe baza înregistrării<br>adresei de e-mail în prealabil în sistem. Utilizează<br>adresa de e-mail înrolată în sistem. |
| Uitlizator                                                                                                    |
| Utilizator sau e-mail                                                                                                    |
| E-mail                                                                                                    |
| E-mail                                                                                                    |
| Parolă                                                                                                    |
|                                                                                                    |
| Confirmare parolă                                                                                                    |
|                                                                                                    |
| Înregistrare                                                                                                    |
| Ai deja cont? Autentificare                                                                                                    |

## Salut,

Am primit o solicitare de creare cont cu username-ul **prenume.nume@stud.umfcd.ro** pentru platforma **SmartPortal**. Pentru activarea acestuia te rugăm să dai click aici sau să copiezi în browser următorul link: https://smartportal.umfcd.ro/auth/verify-account/SH3O3shPaPc0YtproqszlzbUixfhaygmo0raZKHF În cazul în care nu ești tu solicitantul acestei cereri, te rugăm să contactezi administratorul platformei. **Platforma SmartPortal** - studenți și cadre didactice

9. După activare te poți conecta cu succes în platformă accesând butoanele Să începem/Autentificare

Orice problemă care apare pe parcursul aplicării acestei proceduri vă rugăm să o transmiteți pe adresa de email informatizare.studenti@umfcd.ro